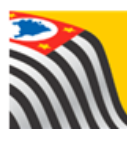

SECRETARIA DA EDUCAÇÃO DO ESTADO DE SÃO PAULO Secretaria Escolar Digital

## Tutorial Relatório do Rendimento

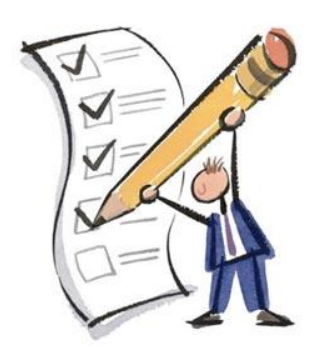

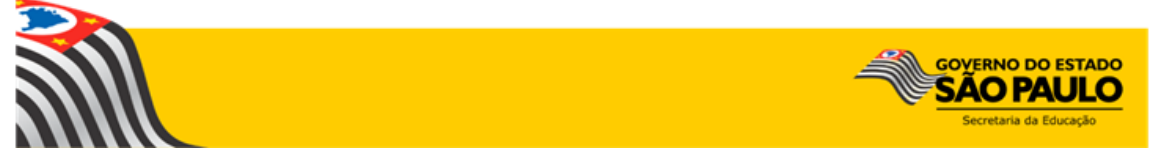

## 1. Perfis

O Rendimento está disponível para os seguintes perfis:

| Rede Estadual                 | Rede Municipal                                | Rede Privada                                            | Centro Paula Souza                                             | Rede Federal   |
|-------------------------------|-----------------------------------------------|---------------------------------------------------------|----------------------------------------------------------------|----------------|
| Agente de Organização Escolar | Secretário - Outras Redes                     | Secretário - Outras Redes                               | Secretário - Outras Redes                                      | Escola Federal |
| GOE                           | Diretor - Outras Redes Dir                    |                                                         | Diretor - Outras Redes                                         |                |
| Diretor de Escola             | P.M Informações Educacionais                  | Supervisão – Outras Redes -<br>Informações Educacionais | Centro Paula Souza -<br>Informações Educacionais               |                |
| Vice-Diretor de Escola        | P.M Informações Educacionais –<br>Diretor     |                                                         | Centro Paula Souza -<br>Informações Educacionais -<br>Consulta |                |
| CIE                           | P.M Informações Educacionais –<br>Consulta    |                                                         |                                                                |                |
| CIE - Diretor(a)              | D.R.E - Informações Educacionais              |                                                         |                                                                |                |
| CIE - NRM                     | D.R.E - Informações Educacionais –<br>Diretor |                                                         |                                                                |                |
| CIE - NRM - Diretor(a)        |                                               |                                                         |                                                                |                |

## 2. Passo a Passo do Rendimento

**Passo 1** - Acesse a plataforma SED por meio do link: <u>https://sed.educacao.sp.gov.br</u> com seu login e senha.

Passo 2 – Clique no menu Cadastro de Alunos > Rendimento Escolar > Relatório do Rendimento.

| Informações dos Alunos /<br>Classes | * |  |  |  |
|-------------------------------------|---|--|--|--|
| Inscrição                           | • |  |  |  |
| Matrícula                           | * |  |  |  |
| Movimentação                        | • |  |  |  |
| Rendimento Escolar                  | • |  |  |  |
| Relatório do Rendimento 🦛           |   |  |  |  |
| Rendimento                          |   |  |  |  |

**Passo 3** – Escolha os filtros de acordo com a pesquisa que deseja realizar e clique em **Pesquisar**.

| Relatório Acompanhamento de Rendimento Escolar |                    |  |  |  |  |  |
|------------------------------------------------|--------------------|--|--|--|--|--|
| Ano Letivo:                                    | 2017               |  |  |  |  |  |
| Diretoria:                                     | BOTUCATU -         |  |  |  |  |  |
| Município:                                     | BOTUCATU           |  |  |  |  |  |
| Rede de Ensino:                                | ESTADUAL - SE 🔹    |  |  |  |  |  |
| Escola:                                        | SELECIONE          |  |  |  |  |  |
| Tipo de Consulta:                              | SELECIONE          |  |  |  |  |  |
|                                                | Q Pesquisar Limpar |  |  |  |  |  |

A Diretoria de Ensino pode consultar as escolas que não digitaram nada, as escolas que iniciaram a digitação e as escolas que concluíram a digitação.

| Relatório Acompanhamento de Rendimento Escolar  |              |                  |                       |                        |               |  |  |  |
|-------------------------------------------------|--------------|------------------|-----------------------|------------------------|---------------|--|--|--|
| Ano Letiv                                       | <b>'0:</b> 2 | 017              |                       |                        |               |  |  |  |
| Diretor                                         | ia: B        | SOTUCATU -       |                       |                        |               |  |  |  |
| Municípi                                        | io: B        | OTUCATU          | •                     |                        |               |  |  |  |
| Rede de Ensin                                   | IO: E        | STADUAL - SE     | •                     |                        |               |  |  |  |
| Esco                                            | la: S        | ELECIONE         |                       |                        | •             |  |  |  |
| Tipo de Consul                                  | ta: C        | CONCLUIRAM A DIO | GITAÇÃO 🔻             |                        |               |  |  |  |
|                                                 |              |                  |                       | Q Pes                  | quisar Limpar |  |  |  |
|                                                 |              |                  |                       |                        |               |  |  |  |
| 25                                              |              | Es 🗎             | colher Colunas        | Imprimir 🛗 Gerar Excel | Gerar PDF     |  |  |  |
| Mostrar 10 - registros Filtro                   |              |                  |                       |                        |               |  |  |  |
| Código Diretoria 😫 Nome Diretoria 👫 Total Escol | as lî        | Não Digitados 🗍  | Iniciou Digitação 🛛 🎝 | Concluiu Digitação 👫   | Visualizar ↓↑ |  |  |  |
| 20303 BOTUCATU 41                               |              | 0                | 0                     | 40                     | Q             |  |  |  |

Passo 4 – Clique na lupa para visualizar as escolas.

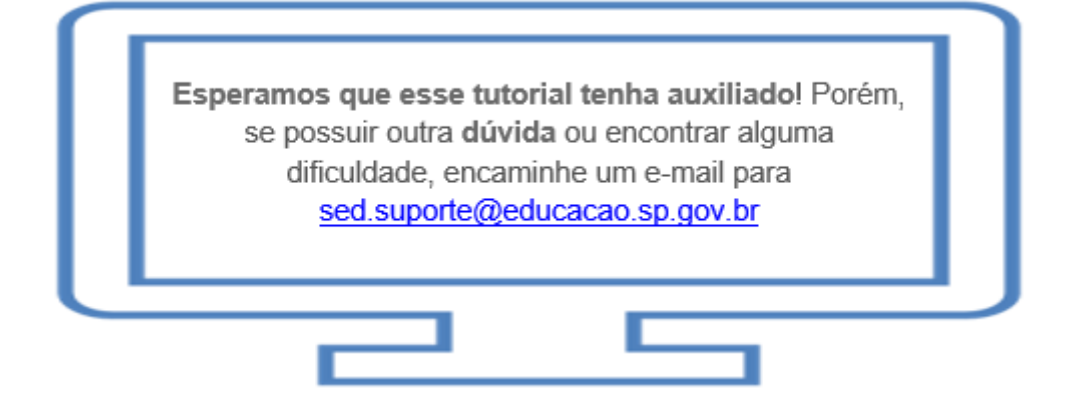